# Registrering av fag og elever i iSkole som skal kobles opp til Digilær

Dette dokumentet gir en kort beskrivelse av hvordan man kan registrere fagene som skal kobles opp til Digilaer, knytte opp undervisningsgrupper med lærer og hvordan legge inn elever i gruppene. Se ellers brukerveiledningen for utfyllende dokumentasjon.

#### Registrering av fagene

Registrer fagene som gruppefag fra *Grunnlagsdata > Fag*. Siden dette er fag som ikke skal ha fagkode eller karakter, velger dere fagkoden 999999. Se skjermbilde under. Registrer gjerne alle fagene med det samme, dere kan senere bestemme om det skal opprettes undervisningsgrupper i alle, og eventuelt om det skal deles inn i flere grupper innenfor hvert fag. Trykk på knappen «+Legg til...» for å få frem dialogen vist under. Eksempelvis har vi gitt fagene kortnavnene DNA, DNT og DNS og benyttet navnet fra Digilær som fullt navn.

| Legg til gruppe                                             | fag ×                                                                                                    |
|-------------------------------------------------------------|----------------------------------------------------------------------------------------------------|
| Timeplanda                                                  | ata                                                                                                    |
| Data som ved                                                | rører timeplanlegging av faget, dvs. navn på timeplanen, antall undervisningsenheter (timer) i løpet av uken.                     |
| Trinn                                                       | ST 1 🗸                                                                                                    |
| Navn (kort)                                                 | DNT                                                                                                    |
| Navn                                                        | Digilaer NAFO FO Tigrinja                                                                                                    |
| Timer                                                       | 3                                                                                                    |
| Rom                                                         | <ingen> \</ingen>                                                                                                    |
| Vitnemalsd<br>Data som knyi<br>Fagkode 9999<br>Komponent av | Iata<br>tter undervisningsfaget til karakterdokumentasjon<br>199 <fag karakter="" uten=""> Province Endre<br/>199     199  </fag> |
| <b>Ressurs til</b>                                          | faglærer                                                                                                    |
| Data som gir g<br>Årstimer                                  | grunnlag for ressursberegning til læreren. (Stillingsprosenten er årstimer dividert på årsramme multiplisert med 100.)            |
| Årsramme                                                    |                                                                                                    |
| Elever                                                      |                                                                                                    |
| Kan føre tilst                                              | redeværelse                                                                                                    |
|                                                             | OK Avbryt                                                                                                    |

Alle de tre fagene vises nå i listen over gruppefag ved skolen.

| Klassefag Gruppe              | Classefag Gruppefag Fag med flere komponenter 999999-fag, ikke komponent Oversikt Utgåtte fagkoder |                           |                                                             |                    |       |                               |               |               |              |                    |                    |                                    |                  |                                    |
|-------------------------------|----------------------------------------------------------------------------------------------------|---------------------------|-------------------------------------------------------------|--------------------|-------|-------------------------------|---------------|---------------|--------------|--------------------|--------------------|------------------------------------|------------------|------------------------------------|
|                               |                                                                                                    |                           |                                                             |                    |       |                               |               |               |              |                    |                    |                                    |                  |                                    |
|                               |                                                                                                    |                           |                                                             |                    |       |                               |               |               |              |                    |                    |                                    |                  |                                    |
|                               |                                                                                                    |                           |                                                             |                    |       |                               |               |               |              |                    |                    |                                    |                  |                                    |
| Utdanningsprogram             | Trinn                                                                                              | Navn (kort)               | Navn                                                        | Uketimer           | Romnr | Fagkode                       | Gyldig f.o.m. | Gyldig t.o.m. | Komponent av | Årstimer           | Årsramme           | Tilsvarer<br>stillingsprosent      | Elever           | Elever kan føre<br>tilstedeværelse |
| Utdanningsprogram<br>ST       | Trinn<br>1                                                                                         | Navn (kort)<br>DNA        | Navn<br>Digilaer NAFO FO Arabisk                            | Uketimer<br>3      | Romnr | Fagkode<br>999999             | Gyldig f.o.m. | Gyldig t.o.m. | Komponent av | Årstimer<br>0      | Årsramme<br>0      | Tilsvarer<br>stillingsprosent<br>0 | Elever<br>0      | Elever kan føre<br>tilstedeværelse |
| Utdanningsprogram<br>ST<br>ST | Trinn<br>1<br>1                                                                                    | Navn (kort)<br>DNA<br>DNS | Navn<br>Digilaer NAFO FO Arabisk<br>Digilaer NAFO FO Somali | Uketimer<br>3<br>3 | Romnr | Fagkode<br>9999999<br>9999999 | Gyldig f.o.m. | Gyldig t.o.m. | Komponent av | Årstimer<br>0<br>0 | Årsramme<br>0<br>0 | Tilsvarer<br>stillingsprosent<br>0 | Elever<br>0<br>0 | Elever kan føre<br>tilstedeværelse |

### Opprettelse av undervisningsgrupper i fagene

Start opprettelsen undervisningsgruppene på vanlig måte ved å velge Time- og fagfordeling > Gruppefag Skjermbildet under viser fagene som er tilgjengelige før det er opprettet noen grupper og hvor faget *Digilaer NAFO FO Tigrinja* er valgt.

| Time- og fagfordeling: Gruppefag * Planperiode 2021-22 ~ |        |   |           |          |           |        |       |                            |             |         |                           |
|----------------------------------------------------------|--------|---|-----------|----------|-----------|--------|-------|----------------------------|-------------|---------|---------------------------|
| 🚽 Legg til                                               | gruppe |   | 🎤 Endre g | ruppe    | 🔀 Slett g | gruppe |       | 🛃 Legg til tolærer 🦳 🥓 End | dre tolærer |         |                           |
| Klassetrinn                                              | Fag    | # | Elevant.  | Uketimer | Årstimer  | %      | Lærer | Navn                       | Uke         | Fagkode | Fagnavn (timeplan)        |
| 🔺 ST1:                                                   |        |   |           |          |           |        |       |                            |             |         |                           |
| ST1:                                                     | DNA    |   | 0         | 3        | 0         | 0.0    |       |                            |             | 999999  | Digilaer NAFO FO Arabisk  |
| ST1:                                                     | DNS    |   | 0         | 3        | 0         | 0.0    |       |                            |             | 999999  | Digilaer NAFO FO Somali   |
| ST1:                                                     | DNT    |   | 0         | 3        | 0         | 0.0    |       |                            |             | 999999  | Digilaer NAFO FO Tigrinja |

Ved å trykke på «+Legg til gruppe...» vi du kunne opprette en gruppe i det valgte faget.

| Legg til grup | pe        |                   | ×                                         |
|---------------|-----------|-------------------|-------------------------------------------|
| Klassetrinn   | Fag       | Timer             | Blokkid                                   |
| ST1           | DNT       | 3                 | $\sim$                                    |
| Gruppenr      |           |                   |                                           |
| Faglærer      |           |                   |                                           |
| Barman, Ter   | je        | $\sim$            |                                           |
| 🗸 Vis kun la  | erere som | har fagkoden - hv | vis ingen er knyttet til faget vises alle |
|               |           |                   | OK Avbryt                                 |

Velg gruppenr og faglærer i faget. Gruppenr kan være et tall eller en bokstav. Man kan opprette flere grupper om man ønsker det. Faglæreren vil også gå over i eksporten som går til Feide.

#### Timeplanlegge faget

Om faget skal timeplanlegges gjøres det på vanlig måte som beskrevet i brukerveiledningen til iSkole.

#### Legge inn elever i faggruppene

Fra menyvalget *Elevadmin > Fag* legger man inn de elevene som skal ha faget. Enten ved å velge faggruppen, og så legge inn alle elevene i den, eller ved å velge eleven, og så legge faget inn på eleven. I eksempelet under har eleven Hans Tastad fåt tildelt faget Dibilaer NAFO FO Tigrinja. Det er lagt inn med tre økter i uken. Summen av undervisningsøkter vises i klammeparentes bak navnet hans.

Gruppefag Klassefag

## Valgte fag for Hans Tastad [3]

| Blokkid Fag | Uketimer | Fagkode | Navn                  | Lærer         |
|-------------|----------|---------|-----------------------|---------------|
| ST1: DNT 1  | . 3      | 999999  | Digilaer NAFO FO Tigr | Barman, Terje |

Sum 3